#### AD\ANTECH Embedded Design-In Forum

# ePaper Introduction

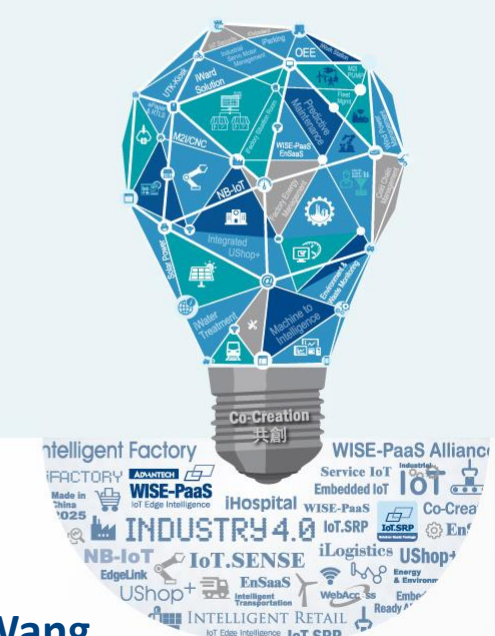

**AE Homer Wang** 

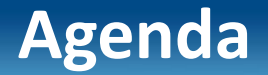

#### **Outline**

**EPD Solution Architecture** 

ePaper Display advantage

EPD-230, EPD-332 Network Topology

Set up steps

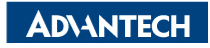

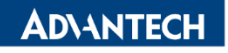

# **Wireless ePaper Solution Suites**

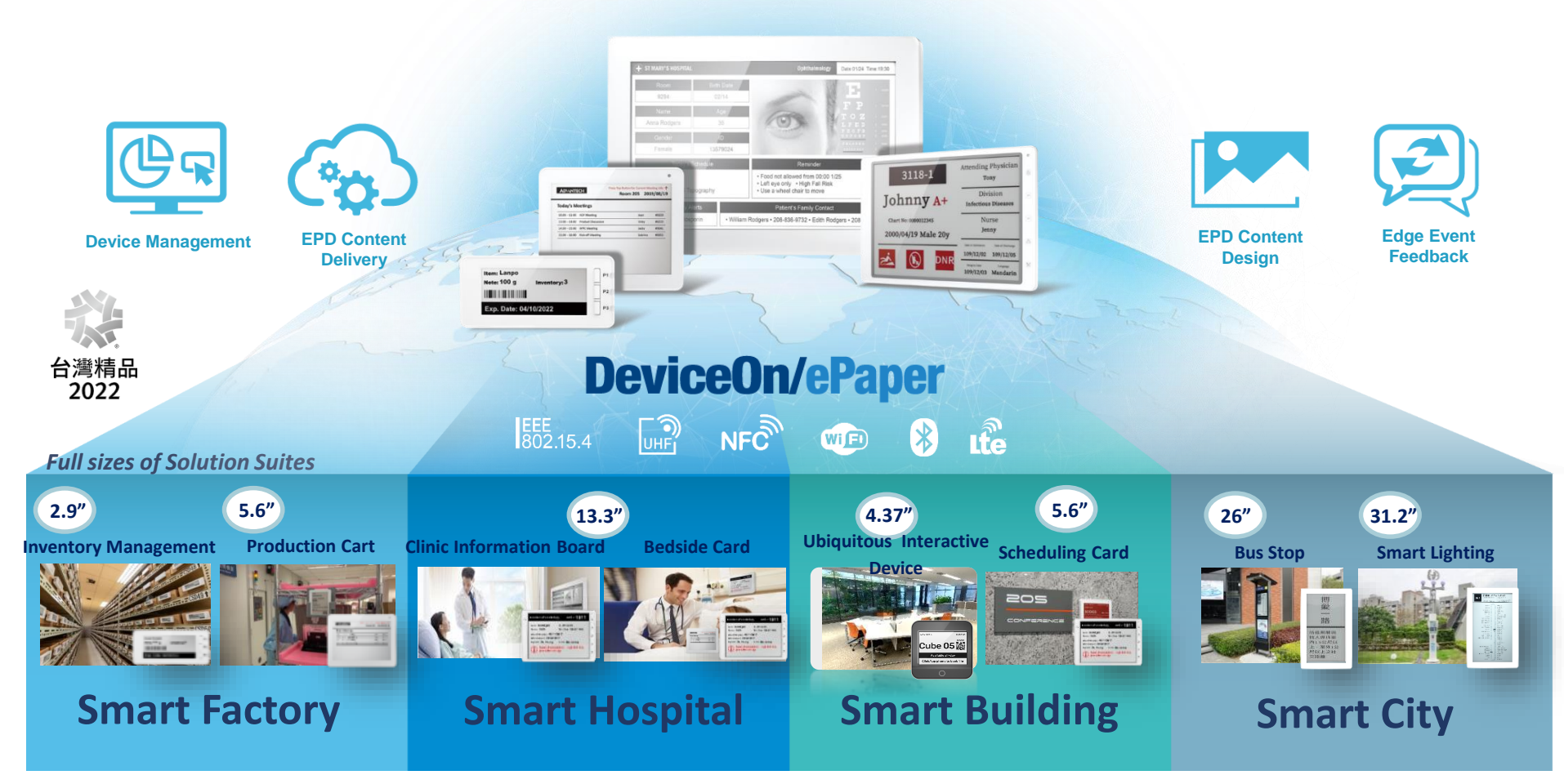

# **EPD Solution Suite Architecture**

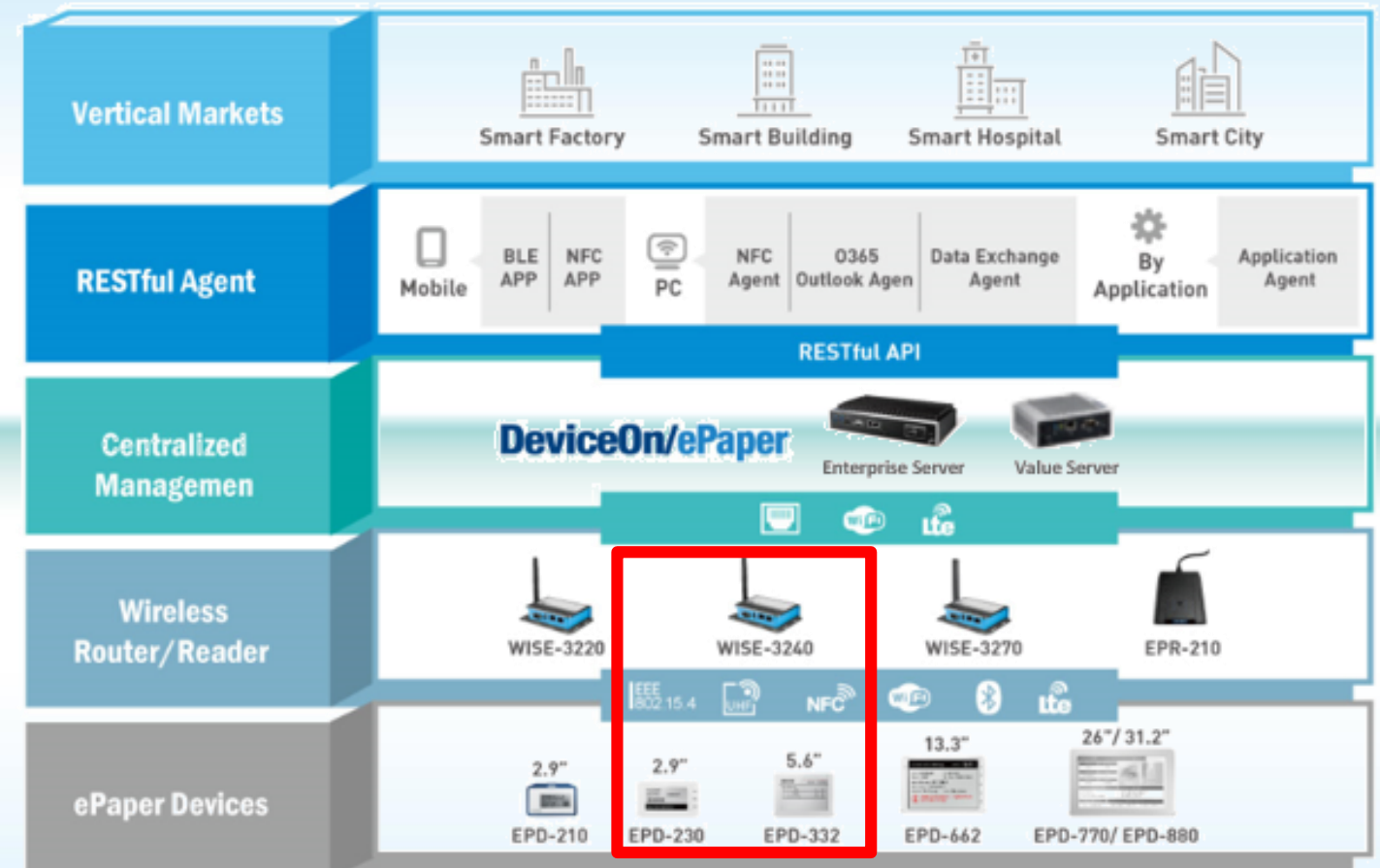

#### **Content Management Software**

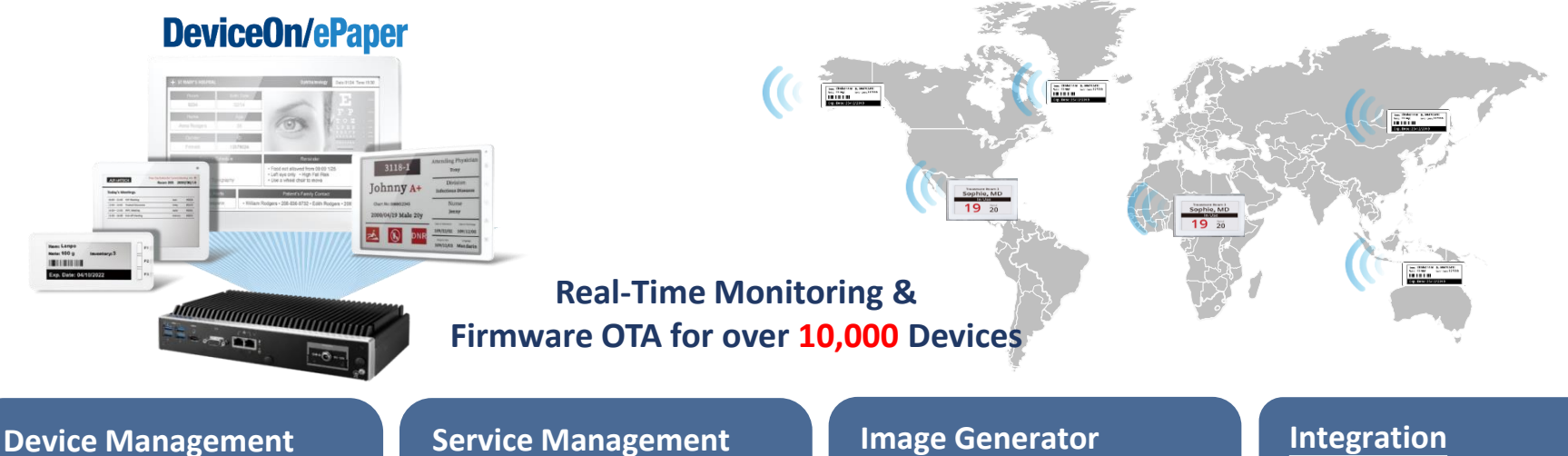

- Device monitoring
- Battery/Status Report
- Task report
- Remote control •

#### **Service Management**

- FW/image to device •
- Scheduling execution
- Event management

#### **Image Generator**

- Drag & Drop the image • design component
- Image preview
- Data field setting to receive restful API
- Image file transform to system format

#### Integration

- Provide API for device update
- Provide sample code for SI integration

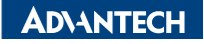

### EPD-230,332 Network Topology

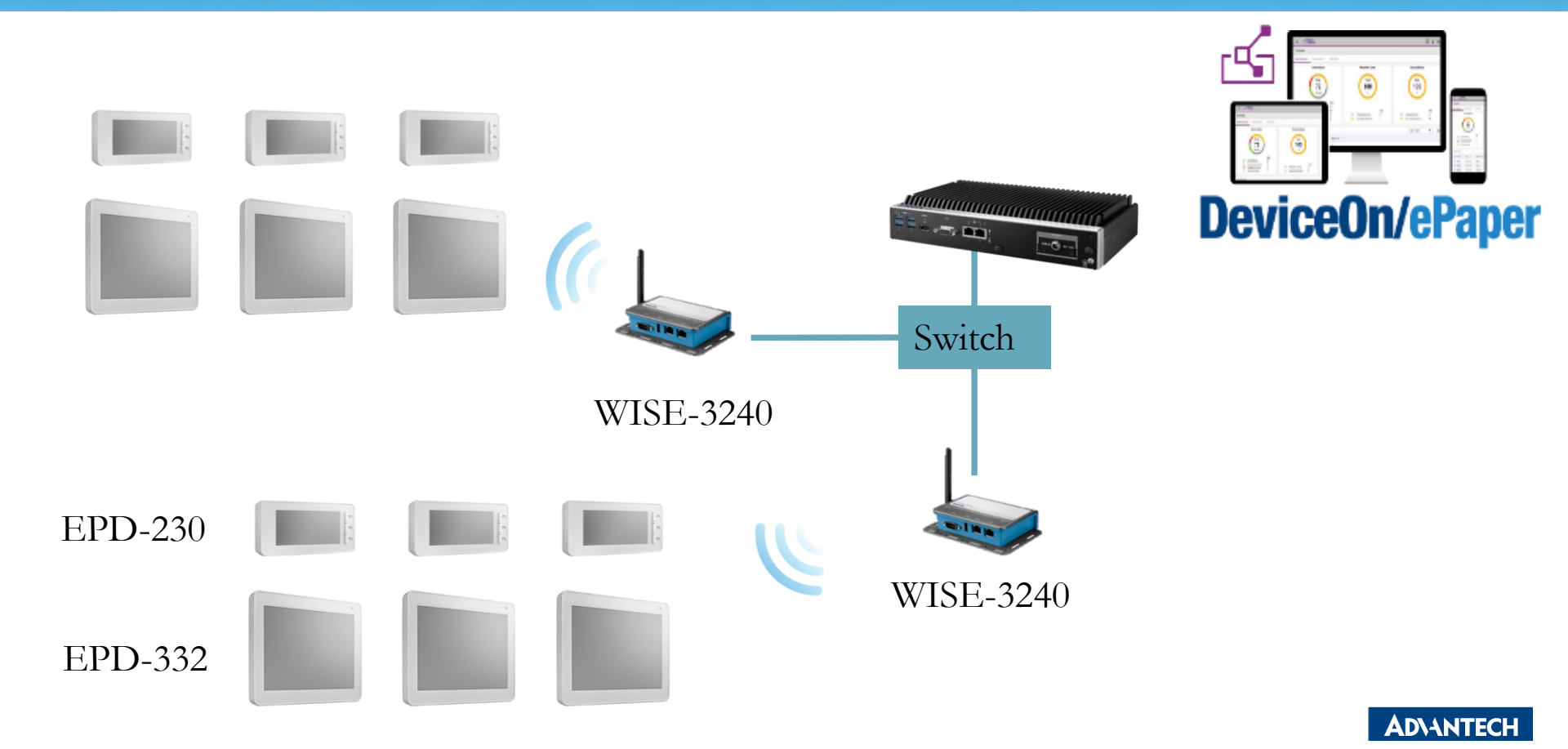

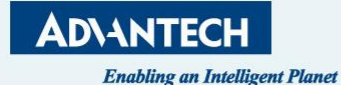

# "Set up DeviceOn/ePaper"

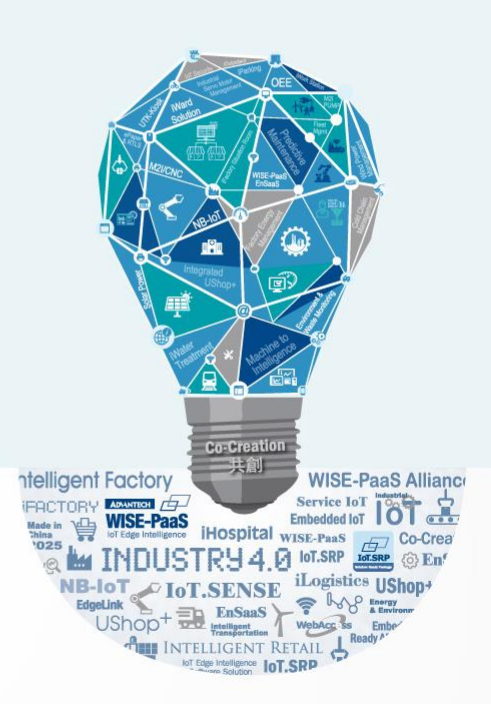

### **Preparation- Hardware Equipment**

• EPD-230 x1, EPD-332 x1

• WISE-3240

• ARK-1123H DeviceOn/ePaper Server x1

• WiFi Hub x1

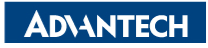

#### **EPD DemoKit's Network Architecture1**

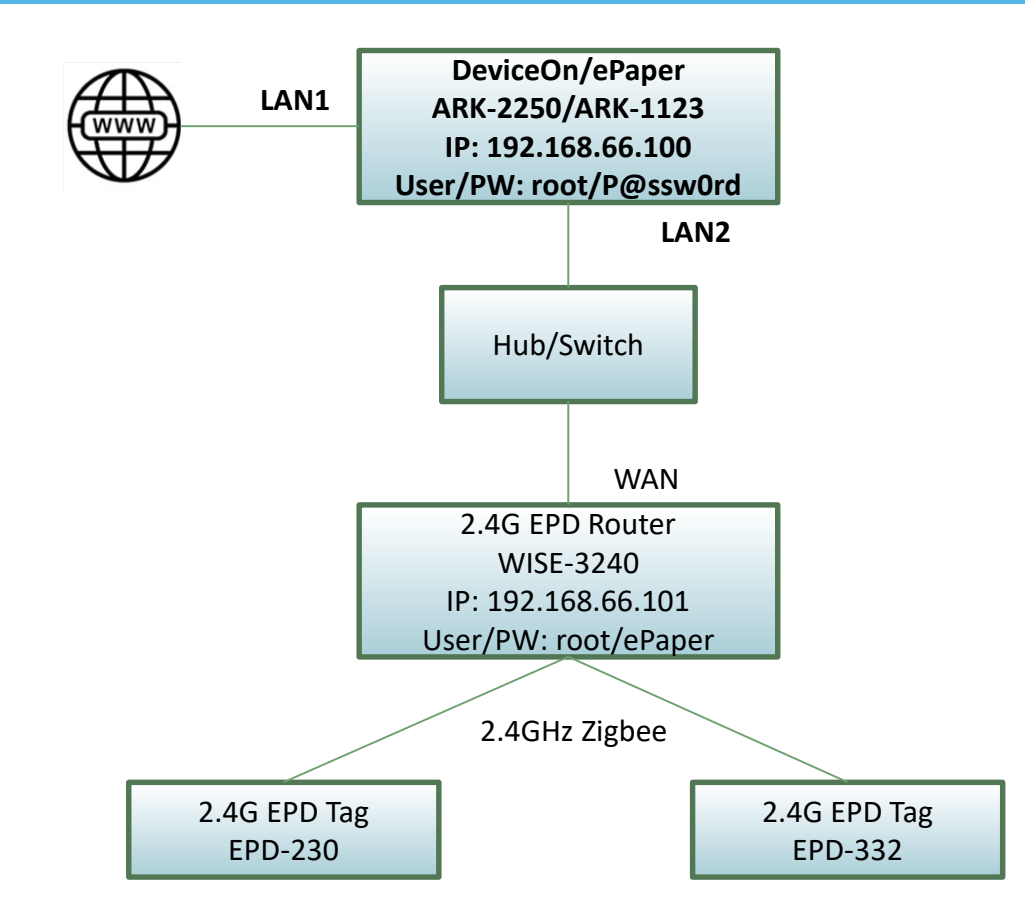

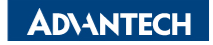

#### **EPD DemoKit's Network Architecture2**

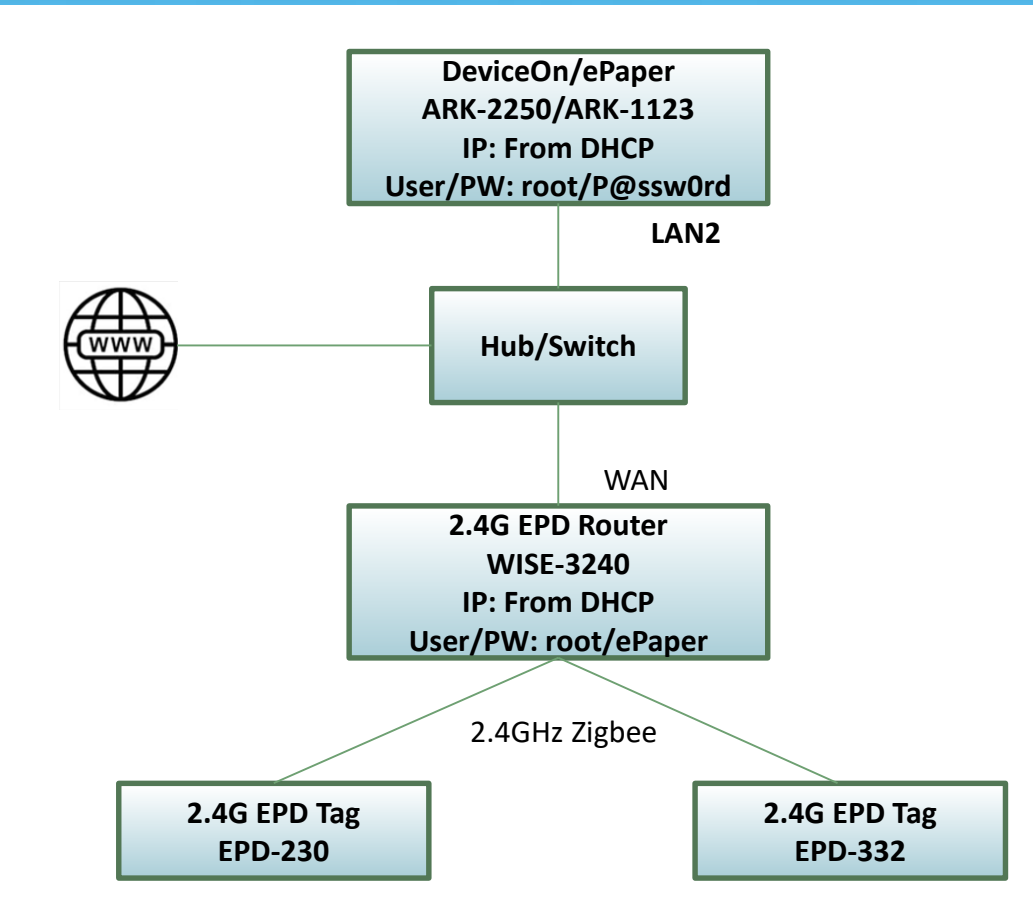

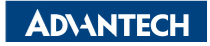

### **EPD System setting workflow**

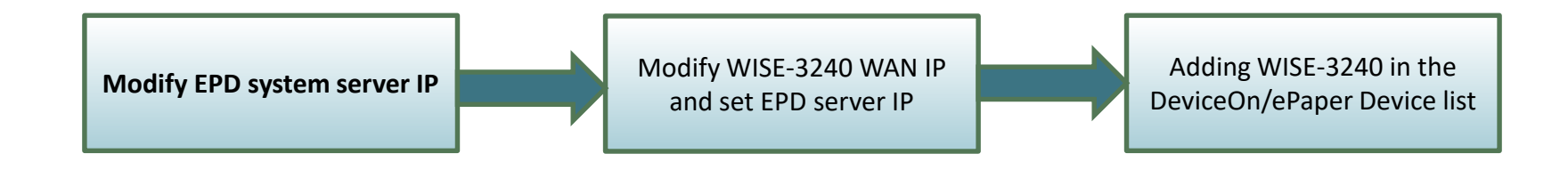

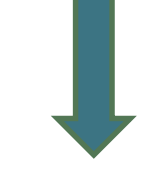

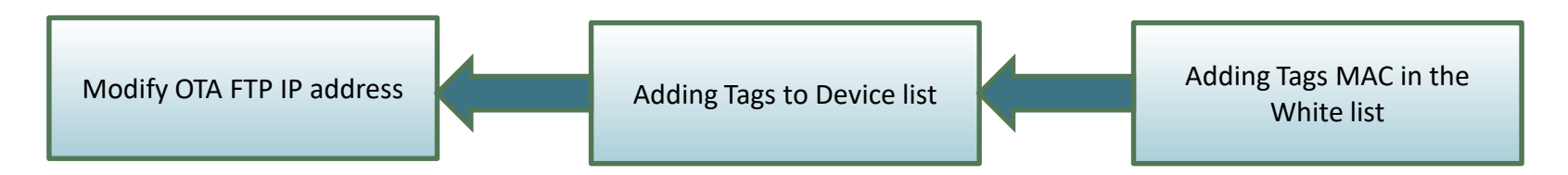

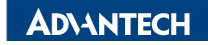

### **EPD system IP setting**

#### Account: advantech Password: P@ssw0rd

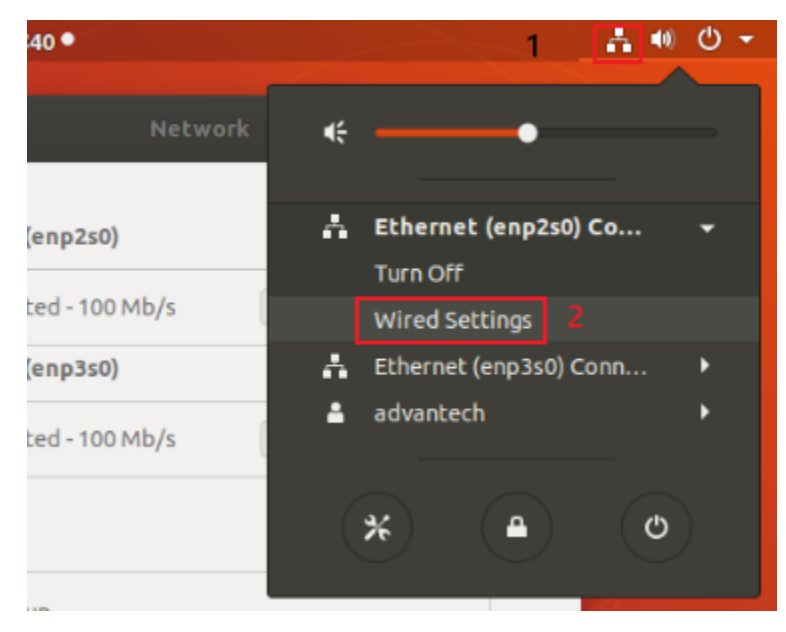

| ۹  | Settings          | Network              | • • • |
|----|-------------------|----------------------|-------|
| ÷  | Wi-Fi             |                      |       |
| \$ | Bluetooth         | Ethernet (enp2s0)    | +     |
| 4  | Background        | Connected - 100 Mb/s |       |
| ₽  | Dock              | Ethernet (enp3s0)    | +     |
| A  | Notifications     | Connected - 100 Mb/s | N 📄 🗱 |
| ۹  | Search            | VPN                  | +     |
| e. | Region & Language | Not set up           |       |
| 9  | Universal Access  |                      |       |
| D₂ | Online Accounts   | Network Proxy        | Off 🔅 |
|    |                   |                      |       |

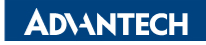

### **EPD system IP setting**

| Cancel           | Wired                                                |                                                      | Apply |
|------------------|------------------------------------------------------|------------------------------------------------------|-------|
| Details Identity | Pv4 IPv6 Security                                    |                                                      |       |
| IPv4 Method      | <ul> <li>Automatic (DHCP)</li> <li>Manual</li> </ul> | <ul> <li>Link-Local Only</li> <li>Disable</li> </ul> |       |
| Addresses        | Netmask                                              | Gateway                                              |       |
| 192.168.66.100   | 255.255.255.0                                        |                                                      | 0     |
|                  |                                                      |                                                      | 8     |
| DNS              | 255.255.255.0                                        | Automatic ON                                         |       |

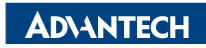

### **EPD System setting workflow**

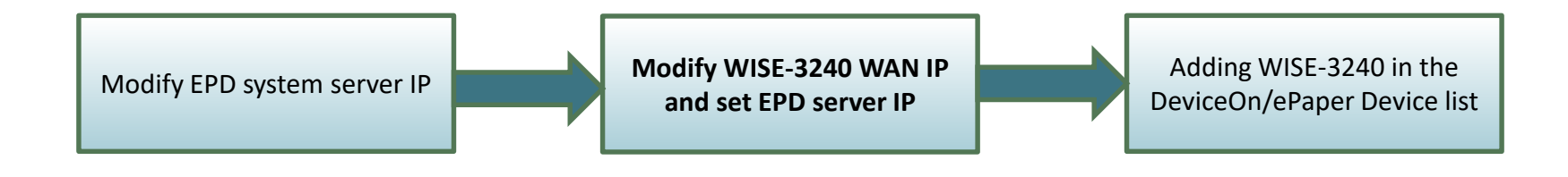

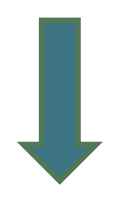

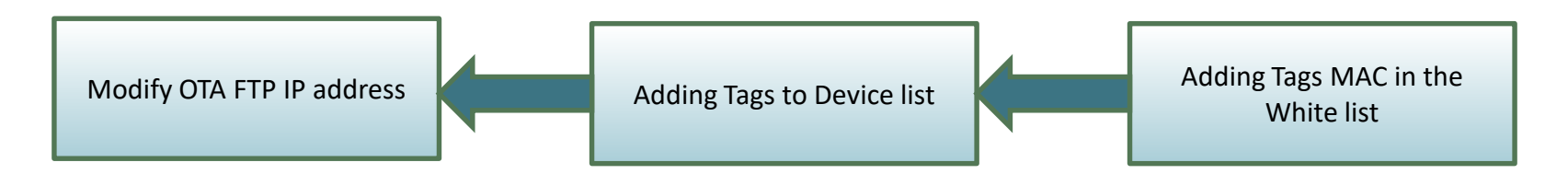

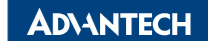

| Login WISE-3240                                                                         | WISE-3240 System/Laptop                                                                                                    |
|-----------------------------------------------------------------------------------------|----------------------------------------------------------------------------------------------------|
| IP: 192.168.1.1<br>Account: root<br>Password: ePaper                                    |                                                                                                    |
| ← → C ▲ 不安全   192.168.1.1/cgi-bin/luci 中 5                                              |                                                                                                    |
| ADVANTECH Authorization Required Please enter your username and password. Username root | WAN     LAN       Interfaces       Interface Overview                                                                                                    |
| Password                                                                                | Network     Status     Actions       LAN     Uptime: 25d 5h 54m 57s<br>MAC-Address: 74:FE:48:55:69:C8<br>RX: 1.29 MB (13517 Pkts.)<br>br-lan     Connect     Stop     Edit     Delete       IPv4: 192.168.1.1/24                                                                           |
|                                                                                         | WAN         Uptime: 25d 5h 54m 57s         Connect         Stop         Edit         Delete           etho         RX: 1.50 GB (4329781 Pkts.)         TX: 602.95 MB (3840117 Pkts.)         TX: 602.95 MB (3840117 Pkts.)         IPv4: 192.168.66.101/24         IPv4: 192.168.66.101/24 |
|                                                                                         | Add new interface                                                                                                    |

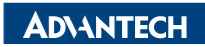

### WISE-3240 WAN Port setting

| $\leftrightarrow$ $\rightarrow$ G         | ▲ 不安全                              | 192.168.1.1/                      | c <mark>gi-</mark> bin | /luci/;stok                                                            | = ☆                                                        | G                                               |                      |                       | $\odot$           | ÷                   | 4                  | ø :                 | * (              | w :   |
|-------------------------------------------|------------------------------------|-----------------------------------|------------------------|------------------------------------------------------------------------|------------------------------------------------------------|-------------------------------------------------|----------------------|-----------------------|-------------------|---------------------|--------------------|---------------------|------------------|-------|
| ADVANTECI                                 | H Status                           |                                   | Secu                   | urity <del>-</del> Ne                                                  | twork 🕶                                                    | ePape                                           | er Mana              | iger <del>-</del>     | Logou             | ıt                  | AU                 | ITO RE              | FRES             | SH ON |
| On this page you ca<br>the names of sever | an configure th<br>al network inte | e network inter<br>rfaces separat | faces. )<br>ed by sj   | You can bridg<br>baces. You c                                          | ge severa<br>an also u                                     | al interfa<br>Ise <u>VLA</u>                    | ces by t<br>N notati | ticking ti<br>on INTE | he "brid<br>RFACE | lge inte<br>. VLANN | erface:<br>NR (e.g | s" field<br>I.: eth | l and (<br>0.1). | enter |
| Common Co                                 | nfiguratio                         | า                                 |                        |                                                                        |                                                            |                                                 |                      |                       |                   |                     |                    |                     |                  |       |
| General Setup                             | Advanced                           | Settings                          | Physica                | I Settings                                                             | Firew                                                      | all Settir                                      | igs                  |                       |                   |                     |                    |                     |                  |       |
| Status                                    |                                    | et                                | L<br>h0 M<br>F<br>T    | Jptime: 25d<br>MAC-Addres<br>XX: 1.51 GB<br>X: 603.01 M<br>Pv4: 192.16 | 5h 57m 3<br>ss: 74:FE<br>(433007<br>IB (38404<br>8.66.101/ | 33s<br>::48:55:6<br>1 Pkts.)<br>409 Pkts<br>/24 | 69:C9<br>6.)         |                       |                   |                     |                    |                     |                  |       |
|                                           | Protocol                           | Static addres                     | ŝS                     |                                                                        | ~                                                          |                                                 |                      |                       |                   |                     |                    |                     |                  |       |
| IF                                        | <sup>D</sup> v4 address            | 192.168.66.1                      | 101                    |                                                                        |                                                            |                                                 |                      |                       |                   |                     |                    |                     |                  |       |
| IF                                        | v4 netmask                         | 255.255.255                       | .0                     |                                                                        | ~                                                          |                                                 |                      |                       |                   |                     |                    |                     |                  |       |

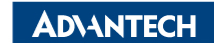

### **Get ePaper server IP and Connection information**

Click " • " and remember the red region information. The information will set in the WISE-3240 config.

| •        | <b>DeviceO</b> r  | <b>/ePaper</b>             |                    |                                                                         |                                        |                                                                                                    |                                      |                      | •                       | 200          |        |           |
|----------|-------------------|----------------------------|--------------------|-------------------------------------------------------------------------|----------------------------------------|----------------------------------------------------------------------------------------------------|--------------------------------------|----------------------|-------------------------|--------------|--------|-----------|
| ,        | Sept o            | EPD Controlling Management |                    |                                                                         |                                        |                                                                                                    |                                      |                      |                         |              | 1      |           |
| >        | Account           | root                       | t                  | - G                                                                     | roup                                   | Default 👻                                                                                                    | Status                               | All                  |                         | Mode Device  |        |           |
|          | 1 <del>\$</del> 3 | ి                          |                    |                                                                         |                                        | 1<br>Device                                                                                                    | <mark>- 2 - 3</mark><br>e Onboarding |                      |                         |              | Search |           |
| -        | Status 🔶          | Power                      | RSSI               | •                                                                       |                                        |                                                                                                    |                                      |                      | Act                     | ion          |        | Update    |
|          | Success           | 🖌<br>External              | -10dBm             | EPD-770 (26.6'<br>EPD-Tag-000001<br>00000001-0000-0                     | Set up loc<br>Open the l<br>the follow | Set up local device<br>Open the browser, enter the ZB-Router/IP-TAG management page, and copy<br>the following information to connect DeviceOn/ePaper |                                      |                      |                         | Monitor More |        | 202<br>1: |
| •        | Success           | <b>⊯</b><br>External       | -10dBm             | EPD-770 (26.6'<br>EPD-Tag-000002<br>00000001-0000-0                     | Connection http://172.22.              | URL<br>20.160:8080/esl/v1/iothub/crede                                                                                                    | ential/iotkey                        | <u> </u>             | <b>ວ</b><br>mit Cancel  | Monitor More |        | 202       |
| <b>*</b> | Success           | -                          | ∽<br>-86dBm        | EPD-230 (2.9"<br>EPD-Tag-2d1ce5<br>00000001-0000-0                      | Username<br>ePaperDevic                | e                                                                                                    |                                      | <u> </u>             | <b>ා</b><br>mit Cancel  | Monitor More |        | 202<br>11 |
| D        | Success           |                            | ∽<br>-86dBm        | ► -<br>EPD-Tag-e6e9e8<br>00000001-0000-0                                | Password<br>c87e088f                   |                                                                                                    |                                      | <sup>©</sup>         | <b>ා</b><br>mit Cancel  | Monitor More |        | 202<br>11 |
|          | •<br>Idle         | -                          | <b>⊋</b><br>-49dBm | <ul> <li>-</li> <li>EPD-Tag-e6ea89</li> <li>00000001-0000-00</li> </ul> | 00-0012-4b001ae                        | 6ea89                                                                                                    | Close<br>Not-set                     | Preview Refresh That | <b>ວ</b><br>smit Cancel | Monitor More |        |           |

#### Set ePaper Manager server IP and ePaper URL

#### Issue in the configuration which you just remember

| ADVANTECH Status                                    | → System      → Security      → Network      → | ePaper Manager - Logout                      |   |
|-----------------------------------------------------|------------------------------------------------|----------------------------------------------|---|
| ePaper Manager<br>User can configure IP address con | nnect to ePaper Manager server.                | EPD Hub<br>Configuration 2<br>EPD Deployment |   |
| Configuration                                       |                                                |                                              |   |
| Server IP                                           | 172.22.20.160                                  |                                              |   |
| ePaper URL                                          | http://172.22.20.160:8080/esl/v1/iothub/cr     | edential/iotkey                              | ] |
| DeviceOn Username                                   | ePaperDevice                                   | ]                                            |   |
| DeviceOn Password                                   |                                                |                                              | 2 |

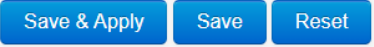

### **EPD System setting workflow**

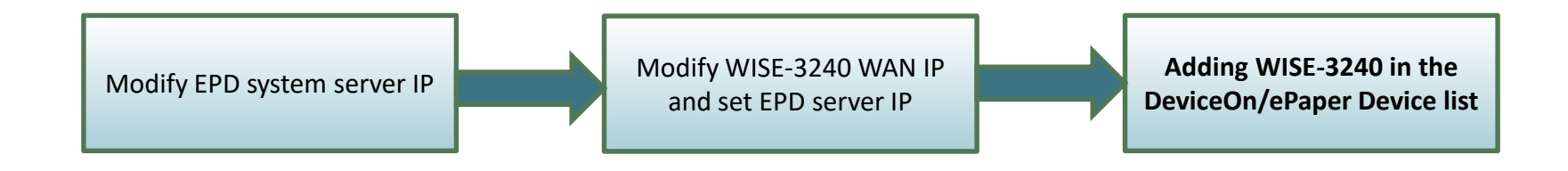

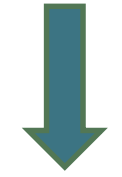

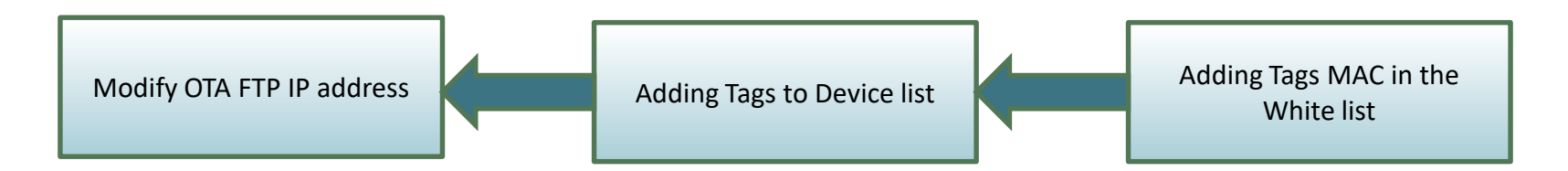

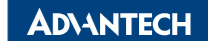

### **Router Devices Deployment- Add Router**

- In the ARK server, open the web browser and modify the URL to 127.0.0.1:8080 and you will see the ePaper Manager web. The login information is as below:
- Account: root
- Password: P@ssw0rd

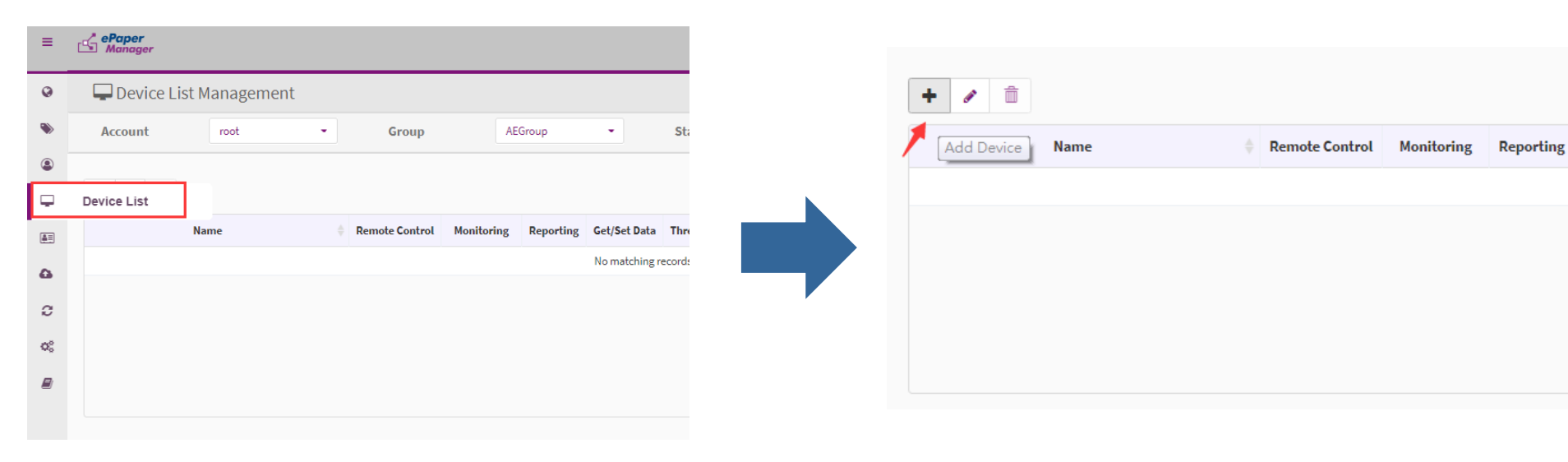

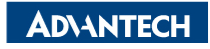

### **Router Devices Deployment- Add Router**

| ≡       | 🖆 ePa<br>Ma | <b>per</b><br>nager |                   |                                      |
|---------|-------------|---------------------|-------------------|--------------------------------------|
| 0       |             | •                   | EPD-Tag-e6ea83    | 00000001-0000-0000-0012-4b001ae6ea83 |
| ۲       |             | •                   | EPD-Tag-1d4917    | 00000001-0000-0000-0012-4b00211d4917 |
|         |             | •                   | EPD-Tag-e6e9f4    | 00000001-0000-0000-0012-4b001ae6e9f4 |
|         |             | •                   | EPD-Router-e714aa | 00000001-0000-0000-0012-4b0018e714a  |
|         |             | •                   | EPD-Router-e714a8 | 00000001-0000-0000-0012-4b0018e714a8 |
| ۵       |             | •                   | EPD-Tag-abc448    | 00000001-0000-0000-0012-4b001dabc448 |
| 2       |             | •                   | EPD-Router-483078 | 0000001-0000-0000-0012-4b0019483078  |
| QS<br>E |             | •                   | EPD_Hub           | 00000001-0000-0000-0000-c400ad490001 |

| =  | ePaper<br>Manager        |                  |     |
|----|--------------------------|------------------|-----|
| 0  | 🖵 Device List Manage     | ment             |     |
| ۲  | Account                  | - Group AEDEMO - | Sta |
| ⊞  |                          |                  |     |
|    | + 🖌 O 🏛                  |                  |     |
| â. | Name                     | 🔶 Panel Type 🔶   |     |
| Ģ  | EPD-Router-483078        | - Normal         |     |
| ۵  | EPD_Hub                  | - Normal         |     |
| C  | Showing 1 to 2 of 2 rows |                  |     |
| ¢° |                          |                  |     |
| _  |                          |                  |     |

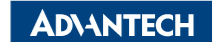

### **EPD System setting workflow**

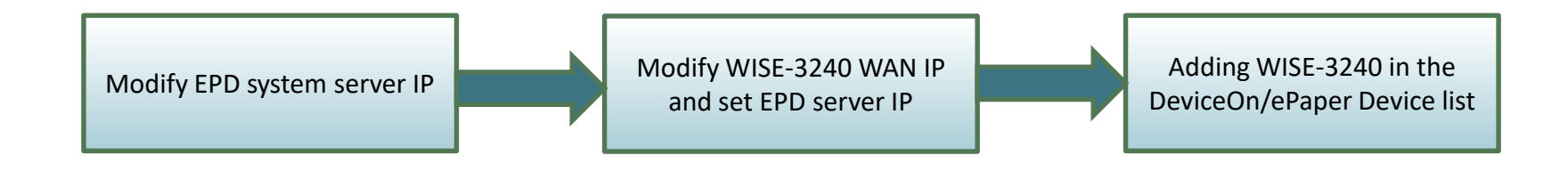

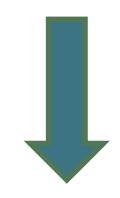

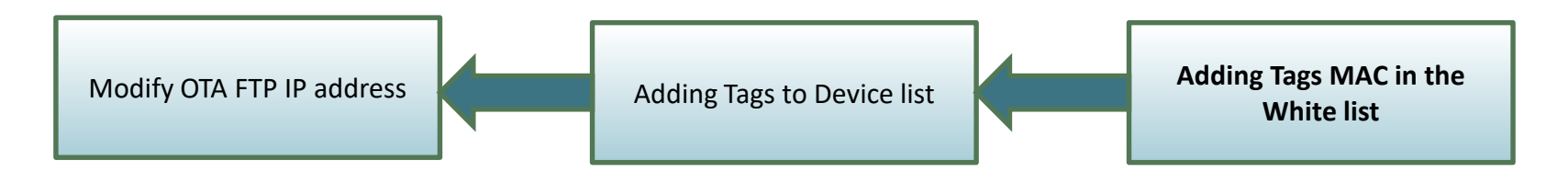

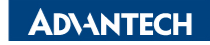

# White List Setting (EPD-023/EPD-053)

- Import adding tag devices with unique mac address
- File format could be json and CSV file

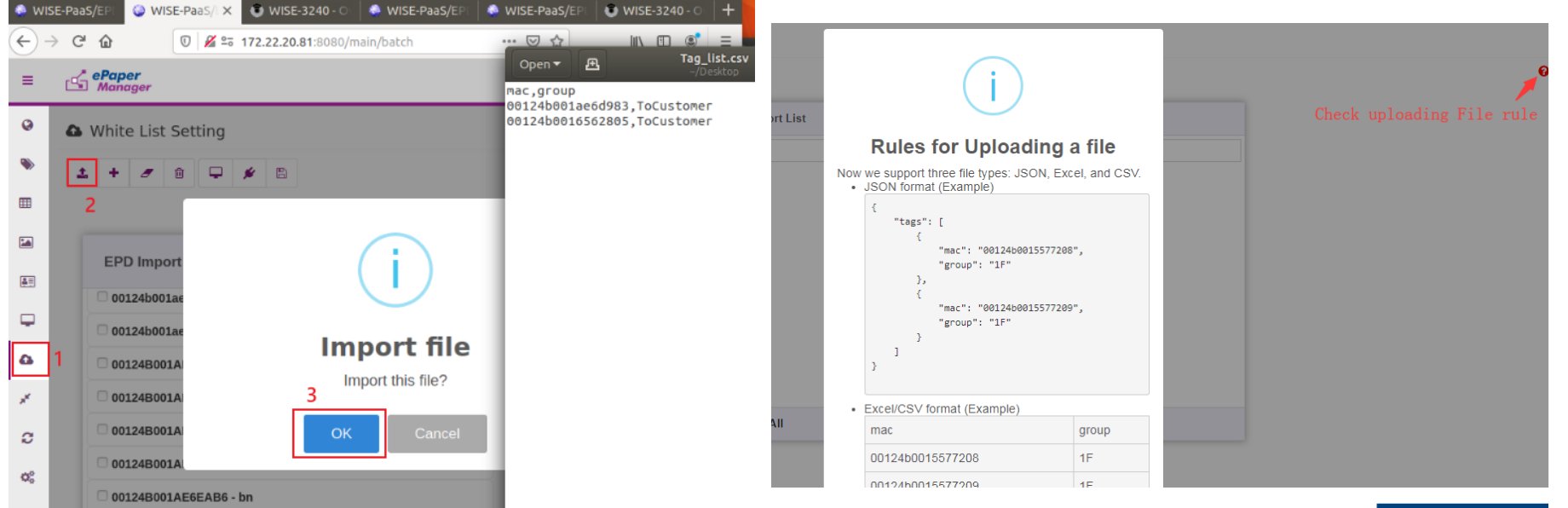

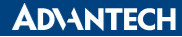

# White List Setting (EPD-230/EPD-232/EPD-332)

• Assign tag devices to specific Router

| White List Setting                                    |
|-------------------------------------------------------|
|                                                       |
| EPD Import List EPD-Router-14a8                       |
| 1. Q Search Q Search                                  |
| ☑ 00124b0016562805 - AETEST                           |
| 2 00124b0016562705 - AETEST                           |
|                                                       |
| 1 Check adding tag devices                            |
| 2. Tick right arrow to assign them in specific Router |
| 3. Save the configuration                             |
| Select All Select All                                 |

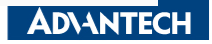

### **EPD System setting workflow**

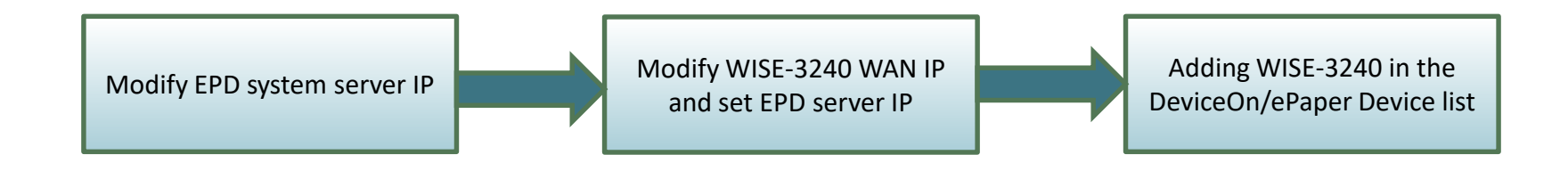

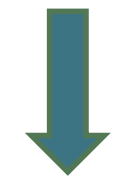

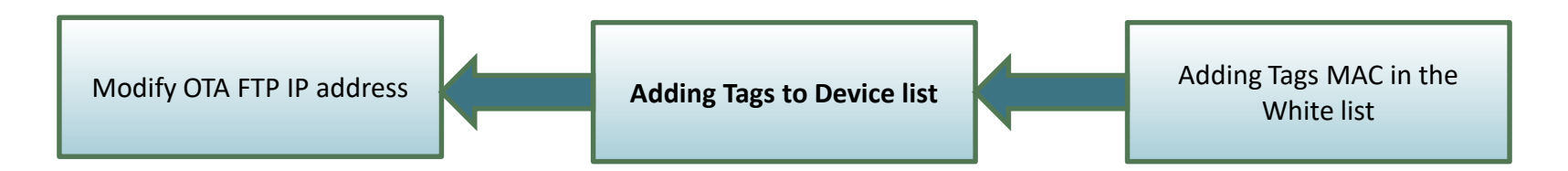

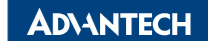

### **Tag Devices Deployment- Add tag devices**

≡

G

Ţ

**≜**≣

4

0 0

ePaper Manager ≡ 5 Device List Management 0 ePaper Manage Status Account Group AEDEMO All root • • • Devi Account III Reporting Ô + 0 • Device List Name Panel Type Messages **≜**≡ EPD-Router-483078 Normal EPD\_Hub 6 Normal С Showing 1 to 2 of 2 rows  $\mathbf{Q}_{\mathrm{S}}^{\mathrm{O}}$ 

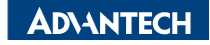

#### Add tag devices (EPD-230/EPD-332)

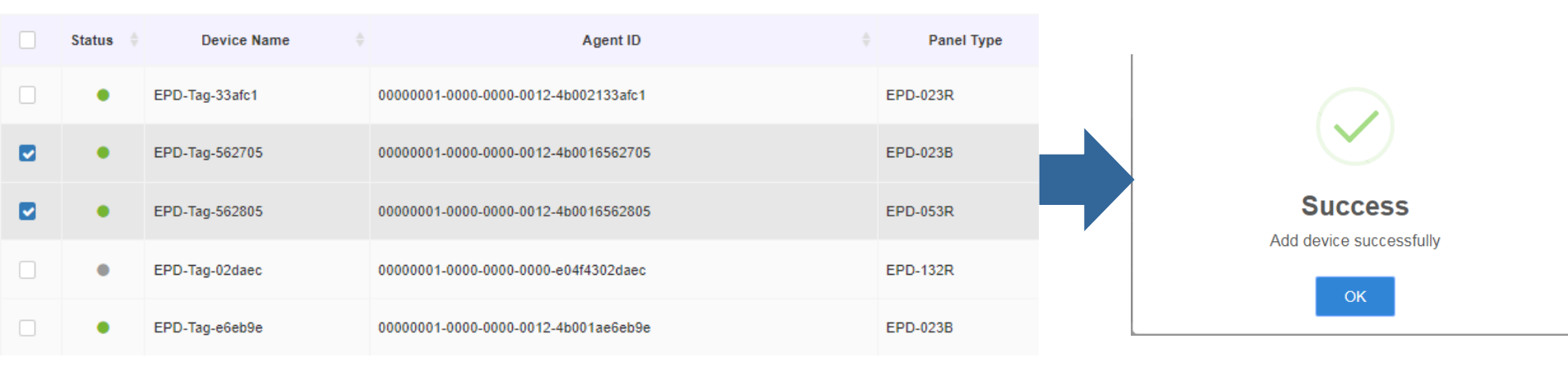

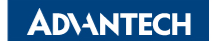

# **Device List**

| 🖵 Device List N          | Management        |       |           |           |                |        |
|--------------------------|-------------------|-------|-----------|-----------|----------------|--------|
| Account                  | root -            | Group | AEGROUP - | Status    | All            | • Mode |
| + 🖋 🏛                    |                   |       |           |           |                | Sear   |
|                          |                   | Name  |           |           | Status Message |        |
| EPD-Tag-2805             |                   |       |           | Disconnec | ted            |        |
| EPD-Tag-2705             |                   |       |           | Disconnec | ted            |        |
| EPD-Router-14a8          |                   |       |           | Normal    |                |        |
| EPDGW_023_053            | }                 |       |           | Normal    |                |        |
| EPD-Tag-cc2a             |                   |       |           | Normal    |                |        |
| EPDGW-132                |                   |       |           | Normal    |                |        |
| Showing 1 to 6 of 6 rows | 10 🔺 rows per pag | le    |           |           |                |        |

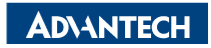

# **Device List (EPD-230/EPD-332)**

• the icon light of tag devices will change from gray to green after

#### few seconds

| D    | - Device List Management |           |        |       |                |          |  |  |  |
|------|--------------------------|-----------|--------|-------|----------------|----------|--|--|--|
| Acco | root - Group             | AEGROUP - | Status | All - | Mode           | Device - |  |  |  |
| + @  | + 💿 🗊                    |           |        |       |                |          |  |  |  |
|      | Name                     |           |        |       | Status Message |          |  |  |  |
|      | EPD-Tag-2805             |           | Normal |       |                |          |  |  |  |
|      | EPD-Tag-2705             |           | Normal |       |                |          |  |  |  |
|      | EPD-Router-14a8          |           | Normal |       |                |          |  |  |  |
|      | EPDGW_023_053            |           | Normal |       |                |          |  |  |  |
|      | EPD-Tag-cc2a             |           | Normal |       |                |          |  |  |  |
|      | EPDGW-132                |           | Normal |       |                |          |  |  |  |

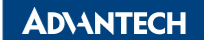

### **EPD System setting workflow**

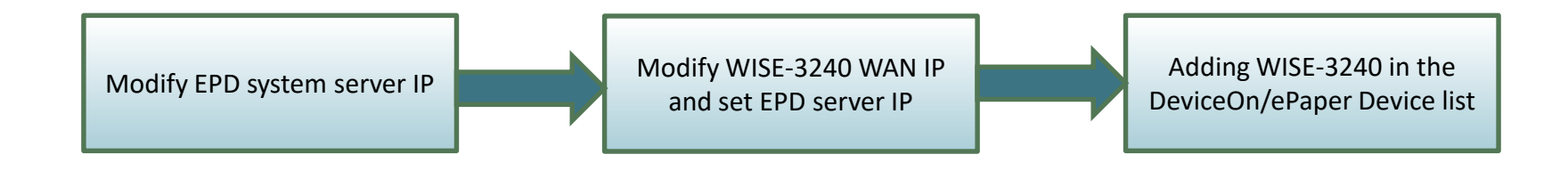

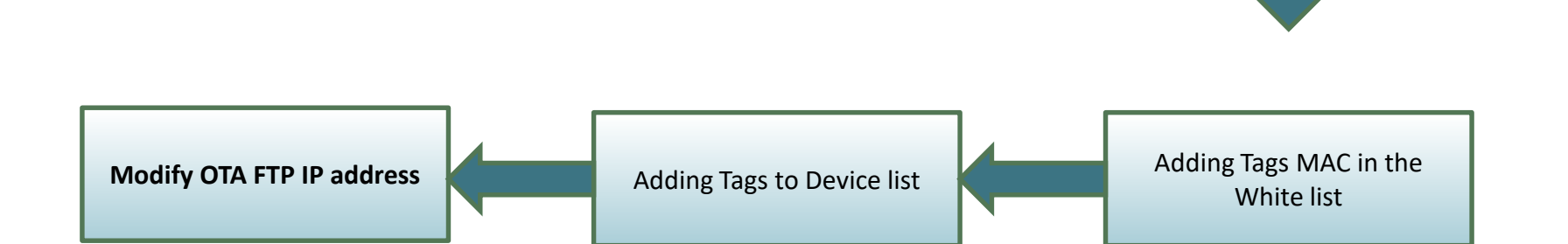

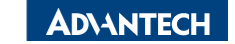

# Modify OTA FTP IP address

|            |                 |                                |        |                      |               |                    |           | ←  | → C 🔺 不安全        | : 172.22.20.160;8080/main/storage 🔍 🖻 🕁 🗖         | Ø    |
|------------|-----------------|--------------------------------|--------|----------------------|---------------|--------------------|-----------|----|------------------|---------------------------------------------------|------|
| ÷          | $\rightarrow$ ( | ▲ 不安全                          | 172.2  | 22.20.160:8080/main/ | ′storage Q    | ☞ ☆ 🖬 🔮 🕂          | ø 🛪 🙁     | 腰  | [用程式 🖸 Google Ke | eep 🚺 ACL-AE - ESS-WIKI 🦉 Simply Modbus 🌃 anuplot | home |
|            | 観用程式            | 🖸 🖸 Google Ke                  | ep 🔀   | ACL-AE - ESS-WIKI    | Simply Modbus | 💹 gnuplot homepage | »         |    |                  | and a substant and a substant and a substant      |      |
| ≡          | Dev             | <b>/iceOn/<mark>e</mark>Pa</b> | per    |                      |               | *                  | 💯 📀 🔗 r   | =  | DeviceOn/ePa     | per                                               |      |
| 0          | _               |                                |        |                      |               |                    |           | 0  |                  |                                                   |      |
| ۲          |                 | Storage                        | Manage | ement                |               |                    |           | ۲  |                  | Edit TP Storage                                   |      |
| ⊞          |                 |                                |        |                      |               | Search             | h         |    |                  |                                                   |      |
| 1          |                 | Storage Na                     | me 🗢   | Туре                 | Security      | Max Connections    | Operation |    | Storage Na       | * Storage Nime localStorage                       | 15   |
| <b>A</b> T | Ľ               | > localStorage                 | •      | FTP                  | NONE          | 📑 5 🖵 30           |           |    | > localStorage   | * Security ONONE OFTPS OFTPES                     |      |
| Ţ          | 4               |                                |        |                      |               |                    | 3 *       |    | 4                | N N N N N N N N N N N N N N N N N N N             | - 8  |
| ۵          |                 |                                |        |                      |               | Total 1 5/page     | √ < 1 >   | 4  |                  | * Domain 172.22.20.160                            | pa   |
| ×          | 1               |                                |        |                      |               |                    |           |    |                  |                                                   |      |
| C          | ΟΤΑ             |                                |        |                      |               |                    |           | ** |                  | Port 21                                           |      |
| ¢ŝ         | u t             | pgrade                         |        |                      |               |                    |           | C  |                  |                                                   |      |
|            | A P             | ackage                         |        |                      |               |                    |           | ¢° |                  | * Account Name user1                              |      |
|            | ⊟ s             | torage 2                       |        |                      |               |                    |           |    |                  | · · · · · · · · · · · · · · · · · · ·             |      |
|            |                 | 2                              |        |                      |               |                    |           |    |                  | Back Confirm                                      |      |
|            |                 |                                |        |                      |               |                    |           |    |                  |                                                   |      |

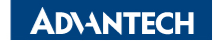

# **Item Data edit**

• Import existed item data from CSV or JSON file

| ≡          | DeviceOn/eP                                                          | aper                          |                       |            |              |            | ×         | 200 😣    | 👌 root               |
|------------|----------------------------------------------------------------------|-------------------------------|-----------------------|------------|--------------|------------|-----------|----------|----------------------|
| 0          | Item Data Management                                                 |                               |                       |            |              |            |           |          | A                    |
| ۲          | EPD023DEMO EPI                                                       | D053CAREP                     | D EPD123DEM           | MO Meeting | JRoom Who    | bleDaySche | dule Ware | house Te | estGraphic           |
| ⊞          | Item Data 1 :pd-210-demo EPD-662_Hospital_demo EPD_Page_Marker + Add |                               |                       |            |              |            | 2         |          |                      |
|            |                                                                      |                               |                       |            |              |            |           |          |                      |
| <b>A</b> E |                                                                      |                               |                       |            | Search III - |            |           |          |                      |
| Ţ          | Part No 🍦                                                            | Desc 🍦                        | Mfr 🔶                 | Package 🍦  | Series 🕴     | Freq 🍦     | Memory 🍦  | Amount   |                      |
| 4          | 771-<br>FS32K148UAT0VLQT                                             | MCU<br>S32K148<br>144<br>LQFP | NXP<br>Semiconductors | LQFP-144   | S32K1xx      | 112<br>MHz | 2 MB      | 15       | https://\<br>product |
| ©<br>¢°    | 634-<br>JG12B500FGM48C                                               | MCU<br>ARM<br>Cortex-<br>M3   | Silicon Labs          | QFN-48     | EFM32JG12    | 40 MHz     | 1024 kB   | 20       | https://\<br>product |

**ADVANTECH** 

# **Image Generation- Template Generation**

- Import existed template from JSON file
- File can be generated by json format

| ≡              | ePaper<br>Manager                                          |
|----------------|------------------------------------------------------------|
| 0              | 🕂 Template EPD-053 White 🗸 🕞 📄 💿 📾 🛛 🖛 🖉 🍳 100% 🝳 🛛 A II 🗕 |
| ۲              | Import from JSON file<br>Copy from current one             |
|                | Create a new one                                           |
| <u>.</u>       |                                                            |
| Ţ              |                                                            |
| ۵              |                                                            |
| * <sup>K</sup> |                                                            |
|                |                                                            |

**ADVANTECH** 

# **Template Generation**

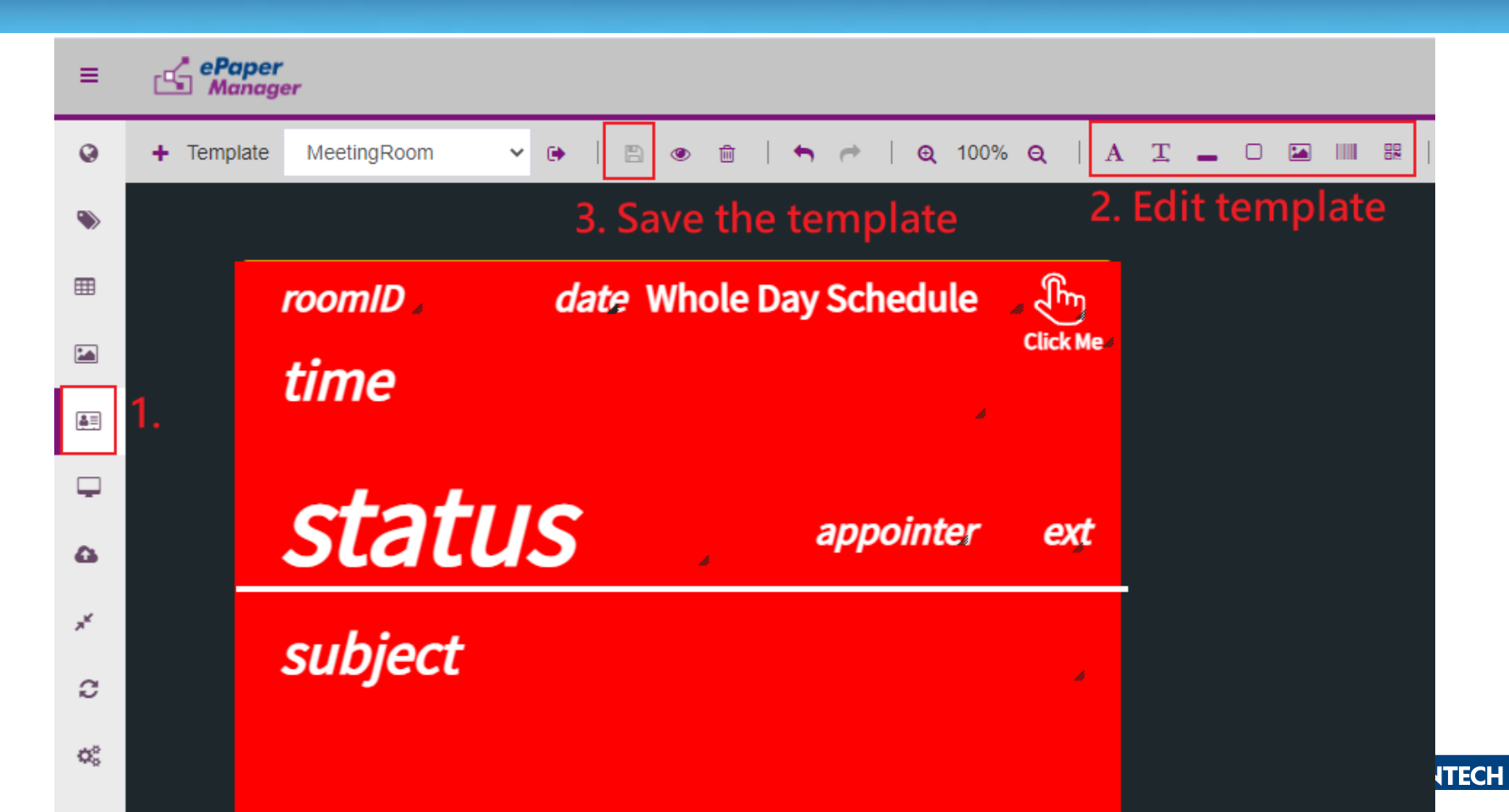

# **Data Binding**

DeviceOn/ePaper

#### EPD Controlling Management

| ۱      | Accou      | nt         | root        | • Group                                                        | ToCustomer | - Status                      |        | All     | •            | м                    | ode                |                     | Device | •               |                       |   |
|--------|------------|------------|-------------|----------------------------------------------------------------|------------|-------------------------------|--------|---------|--------------|----------------------|--------------------|---------------------|--------|-----------------|-----------------------|---|
| =      | <u>1</u> 🕏 | <b>c</b> 0 | ΰ           |                                                                |            |                               |        |         |              |                      |                    | Search              |        |                 |                       | , |
| -      | Status 🍦   | Power 🕴    | RSSI 🕴      | Tag Name                                                       | ÷          | Bind                          | _      |         |              | Actio                | n                  |                     |        | Update T        | lime                  |   |
|        | Success    | ■<br>Good  | ❤<br>-44dBm | EPD-023B<br>EPD-Tag-562705<br>00000001-0000-0000-0012-4b001656 | 634        | 4-JG12B500FGM48C<br>ChipDemo1 | 1 8    | Preview | C<br>Refresh | <b>⊜</b><br>Transmit | <b>D</b><br>Cancel | <u>⊯</u><br>Monitor | More   | 2022/<br>10:38  | / <b>4/20</b><br>8:13 |   |
| ۵<br>× | Success    | Excellent  | ❤<br>-54dBm | EPD-053R<br>EPD-Tag-562805<br>00000001-0000-0000-0012-4b001656 | 2805       | m-EPD102<br>MeetingRoom_OnS   | / Site | Preview | C<br>Refresh | হু<br>Transmit       | <b>ງ</b><br>Cancel | Monitor             | More   | 2022/:<br>0:32: | /3/23<br>25           |   |
| С      |            |            |             |                                                                |            |                               |        |         |              |                      |                    |                     |        |                 |                       |   |

Showing 1 to 2 of 2 rows

 $\mathbf{Q}_{0}^{0}$ 

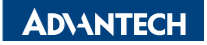

🔨 🐥 📀

B root

# **Data Binding**

| Sept Controlling Management                                                         |
|-------------------------------------------------------------------------------------|
|                                                                                     |
| Account root EPD Tag Binding Device -                                               |
| L R Data Search                                                                     |
| Status Power RSSI MeetingRoom_OnSite • m-EPD102 • Update Time                       |
| Preview                                                                             |
| Success Good -44dBm E EPD102 2022-04-29 On Site Booking to el Monitor More 10:38:13 |
| 11:00~11:30                                                                         |
| Success Excellent -53dBm E OF BOOKED Homer.Wang                                     |
| test1234                                                                            |
|                                                                                     |
| >> FREE                                                                             |
| OK Cancel                                                                           |
|                                                                                     |

# **Refresh Tag Device- Transmit**

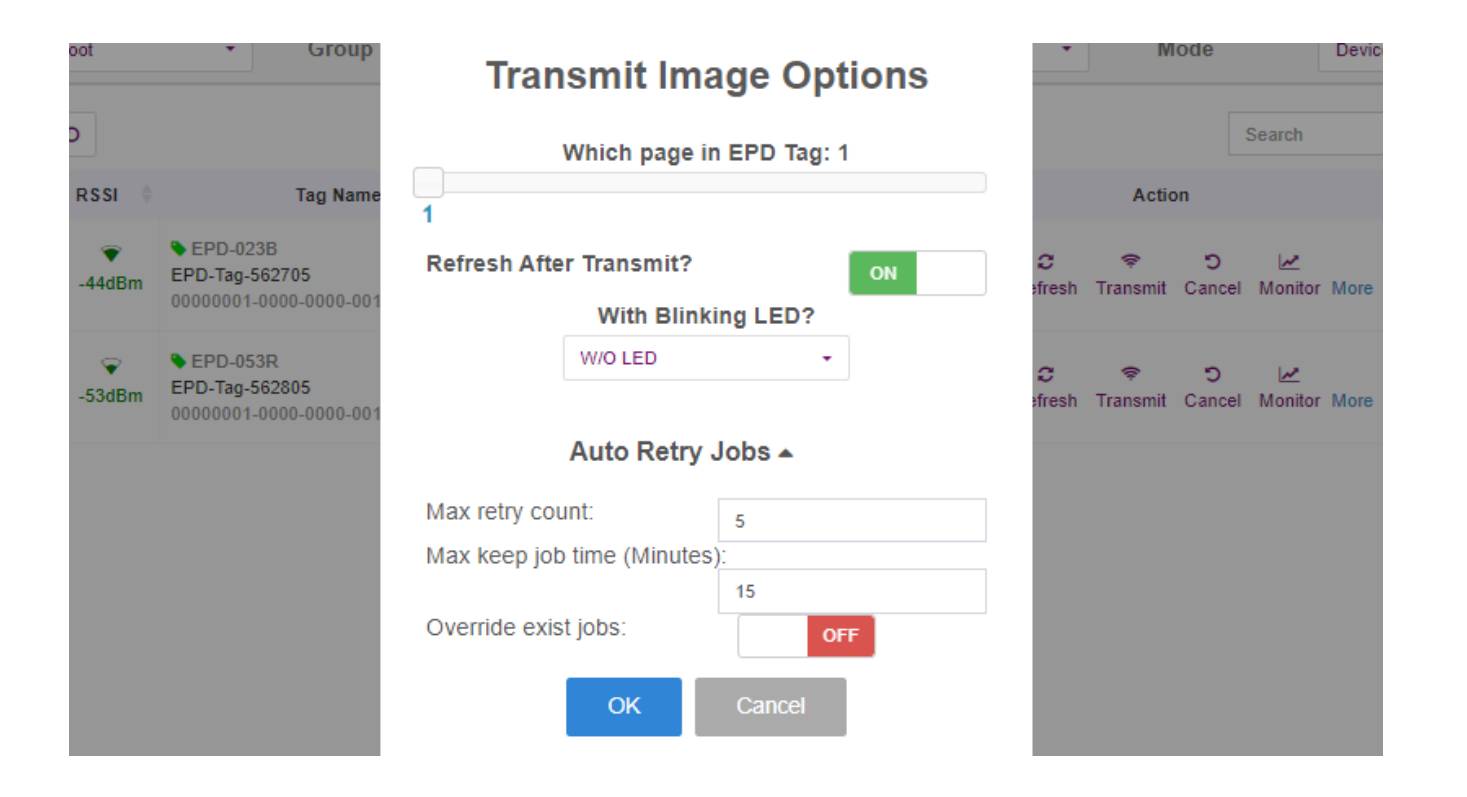

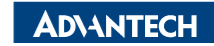

# **Resful API & SampleCode**

| Step 1. Sign In                  |                     |                                                            | Single <sup>-</sup> | Tag Transmit           |  |  |  |  |
|----------------------------------|---------------------|------------------------------------------------------------|---------------------|------------------------|--|--|--|--|
| Step 2. Single Page Transmit     | Test API Souce Code |                                                            |                     |                        |  |  |  |  |
| Step 3. Transmit With LED        | API URL:            | API URL: http://172.22.20.81:8080/esl/v1/tags/setImage     |                     |                        |  |  |  |  |
| Step 4. Transmit Multiple Images | Method:             | POST                                                       |                     |                        |  |  |  |  |
| Chan A Cuitab Dana               | Request P           | arameters:                                                 |                     |                        |  |  |  |  |
| tep 4. Switch Page               |                     | Device group :                                             | AEDEMO              |                        |  |  |  |  |
| Step 5. Update Information       |                     | Which EPD device?                                          | 0000001-0000-       | 0000-0012-4b0016562185 |  |  |  |  |
|                                  |                     | Which page?                                                | 0                   |                        |  |  |  |  |
| Step 6. Bind Batch Data          |                     | Refresh or not?                                            | • Yes               | ○ No                   |  |  |  |  |
|                                  |                     | {<br>"agentid": "00000001-<br>"page": "0",<br>"refresh": 1 | 0000-0000-0012-     | 4b0016562185",         |  |  |  |  |
|                                  | Response            | :                                                          |                     | Status Code :          |  |  |  |  |
|                                  |                     |                                                            |                     |                        |  |  |  |  |

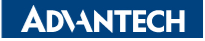

# Go Together, We Go Far and Grow Big

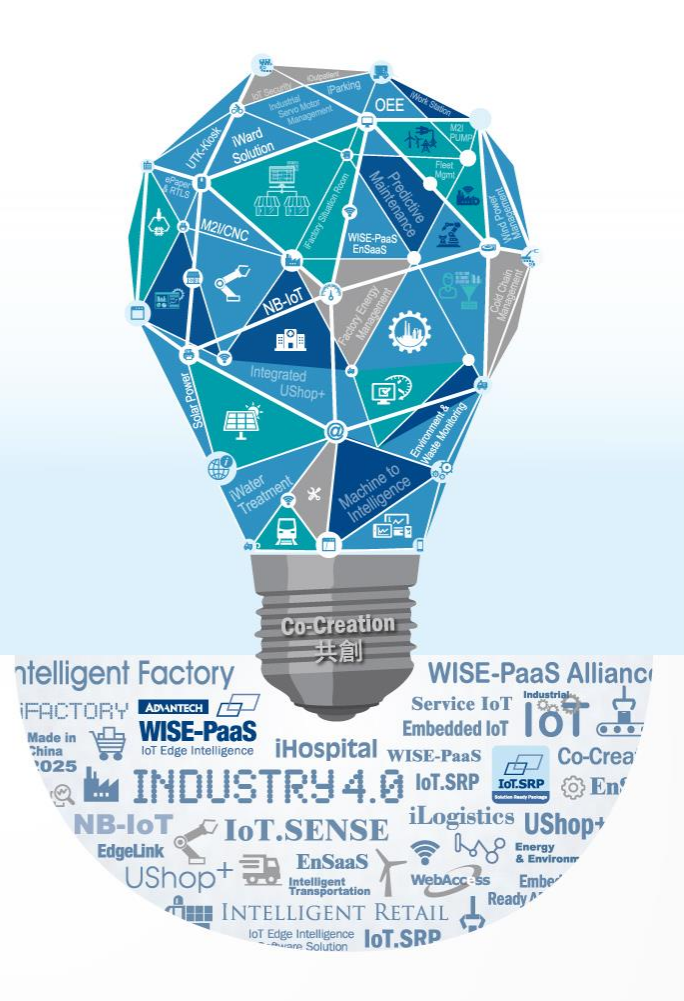